## HealthFirst. OnTraq Quick Reference Guide "Clinic"

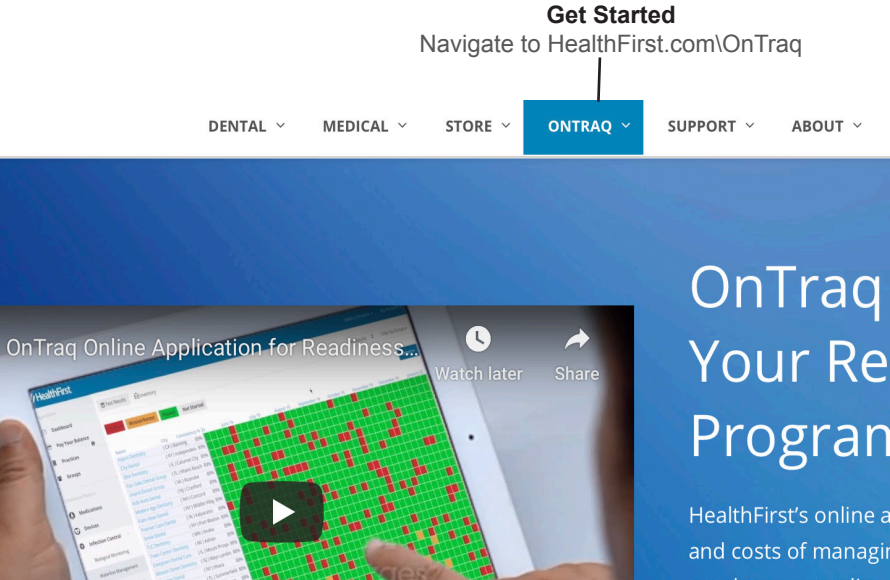

# OnTraq Automates Your Readiness Program

REGISTER

CONTACT

BLOG

HealthFirst's online application reduces the risks, headaches, and costs of managing emergency preparedness and regulatory compliance. If you're a HealthFirst customer there's an account waiting for you. Simply register and you'll have access.

DOWNLOAD BROCHURE

**Introductory Video** Learn about the benefits of OnTraq.

CI

Log in with your registered email and password.

LOG IN

| Sign In Screen<br>Enter username and<br>password and click Login. | Email<br>∳~                          |                                                 |
|-------------------------------------------------------------------|--------------------------------------|-------------------------------------------------|
|                                                                   | Please enter a value for this field. |                                                 |
|                                                                   | Password                             |                                                 |
|                                                                   | LOGIN                                |                                                 |
|                                                                   | NEW USER? REGISTER                   | Forgot Password<br>Click "Forgot password"      |
|                                                                   | FORGOT PASSWORD                      | to receive an email with a password reset link. |
|                                                                   |                                      |                                                 |

#### **HOME PAGE**

On the OnTraq home page, click Medications to view the status of the Medications in your crash cart.

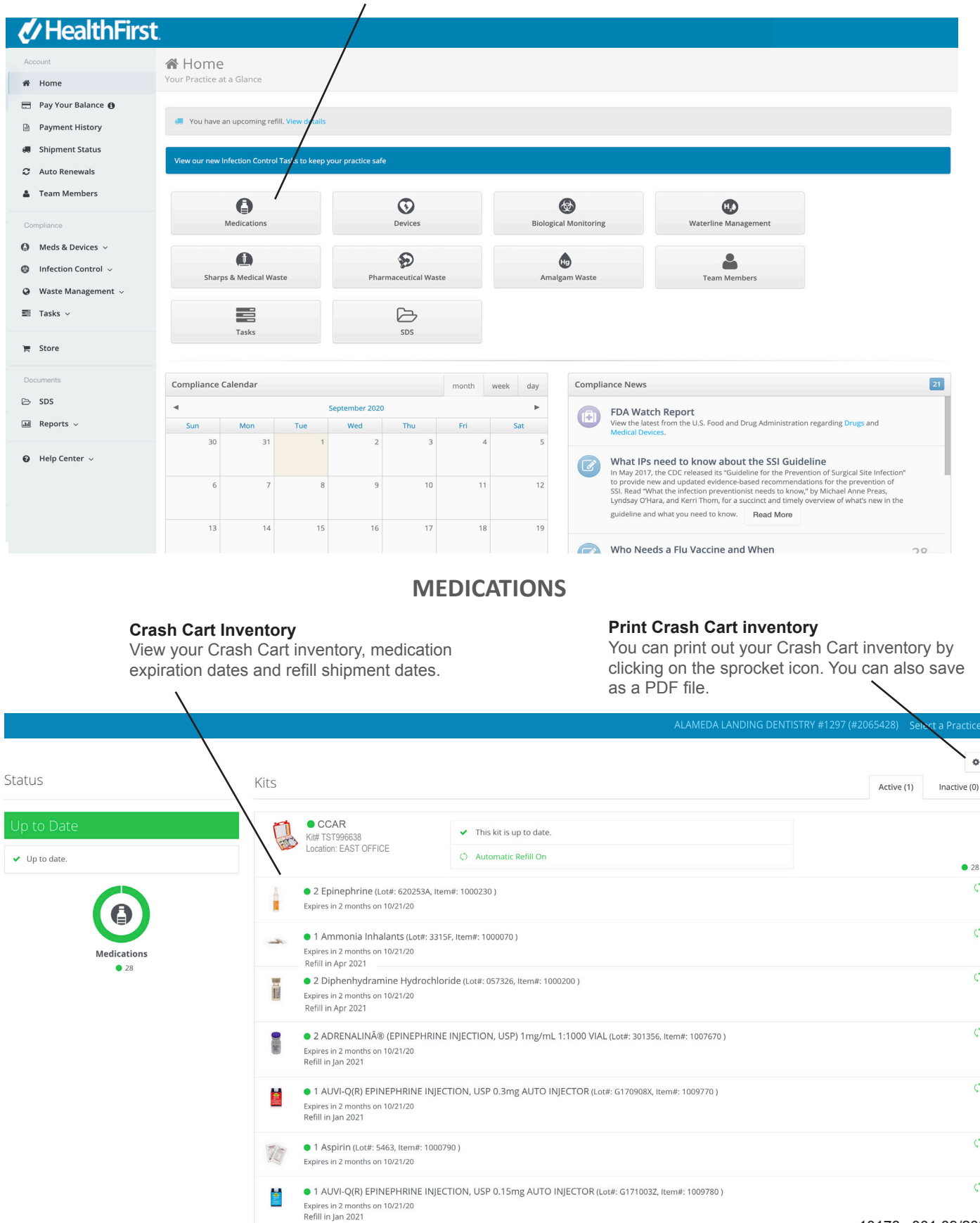

ð ,

#### **SHIPMENT STATUS**

Click Shipment Status to view and track your upcoming shipment schedule, view backorders, view your shipment history and tracking numbers.

| Account                                                                                                    | Home                                                                                                    |                                                            |                                                |                                                                                                    |                                                                                  |
|----------------------------------------------------------------------------------------------------|----------------------------------------------------------------------------------------------------|------------------------------------------------------------|------------------------------------------------|----------------------------------------------------------------------------------------------------|----------------------------------------------------------------------------------|
| # Home                                                                                                    | Your Practice at a Glance                                                                                                    |                                                            |                                                |                                                                                                    |                                                                                  |
| 🚍 Pay Your Balance 🚯                                                                                                    |                                                                                                    |                                                            |                                                |                                                                                                    |                                                                                  |
| Payment History                                                                                                    | You have an upcoming refill. View details                                                                                                    |                                                            |                                                |                                                                                                    |                                                                                  |
| Shipment Status                                                                                                    | View our new Infection Control Tasks to keep you                                                                                                    | ur practice safe                                           |                                                |                                                                                                    |                                                                                  |
| 2 Auto Renewals                                                                                                    |                                                                                                    |                                                            |                                                |                                                                                                    |                                                                                  |
| Team Members                                                                                                    | 0                                                                                                    | $\odot$                                                    | •                                              | •                                                                                                    |                                                                                  |
| Compliance                                                                                                    | Medications                                                                                                    | Devices                                                    | Biological Monitoring                          | Waterline Management                                                                                                    |                                                                                  |
| Meds & Devices ~                                                                                                    | 0                                                                                                    | S                                                          | ٨                                              |                                                                                                    |                                                                                  |
| Infection Control ~                                                                                                    | Sharps & Medical Waste                                                                                                    | Pharmaceutical Waste                                       | Amalgam Waste                                  | Team Members                                                                                                    |                                                                                  |
| Waste Management ~                                                                                                    |                                                                                                    | ~                                                          |                                                |                                                                                                    |                                                                                  |
| 🖺 Tasks 🗸                                                                                                    | Tasks                                                                                                    | SDS                                                        |                                                |                                                                                                    |                                                                                  |
| 📕 Store                                                                                                    |                                                                                                    | 555                                                        |                                                |                                                                                                    |                                                                                  |
| Documents                                                                                                    | Compliance Colordan                                                                                                    |                                                            |                                                | • Neuro                                                                                                    | _                                                                                |
| ≥ SDS                                                                                                    | Compliance Calendar                                                                                                    | month                                                      | week day Compliance                            | e inem2                                                                                                    | 21                                                                               |
| 🖬 Reports 🗸                                                                                                    | Sun Mon Tue                                                                                                    | Wed Thu Fri                                                | Sat FI                                         | DA Watch Report<br>ew the latest from the U.S. Food and Drug Administration re                                                                                                    | egarding Drugs and                                                               |
|                                                                                                    | 30 31 1                                                                                                    | 2 3 4                                                      | 5                                              | eurcar DeviCes.                                                                                                    |                                                                                  |
| Ø Help Center ∨                                                                                                    |                                                                                                    |                                                            | w In                                           | <b>/hat IPs need to know about the SSI Guideli</b><br>May 2017, the CDC released its "Guideline for the Preventic                                                                    | ne<br>on of Surgical Site Infection"                                             |
|                                                                                                    | 6 7 8                                                                                                    | 9 10 11                                                    | 12 to<br>SS                                    | provide new and updated evidence-based recommendatio<br>I. Read "What the infection preventionist needs to know," by<br>ndsay O'Hara, and Kerri Thom, for a succinct and timely over | ns for the prevention of<br>y Michael Anne Preas,<br>erview of what's new in the |
|                                                                                                    | 42 44 45                                                                                                    | 16 17 10                                                   | gu                                             | ideline and what you need to know. Read More                                                                                                    |                                                                                  |
|                                                                                                    | 13 14 15                                                                                                    | 16 17 18                                                   | 19                                             | the Needer - Ely Vaccine and When                                                                                                    |                                                                                  |
|                                                                                                    | View and                                                                                                    | Upcoming S<br>d track your upcoming<br>the course of the n | hipments<br>g shipment scheo<br>ext 12 months. | dule over                                                                                                    | 1297 (#2065428) Select a Pract                                                   |
| Shipment Status                                                                                                    | View and                                                                                                    | Upcoming S<br>d track your upcoming<br>the course of the n | hipments<br>g shipment scheo<br>ext 12 months. | dule over<br>Alameda Landing dentistry #                                                                                                    | 1297 (#2065428) Select a Pract                                                   |
| Shipment Status                                                                                                    | View and<br>Backordered Items O Shipment Histo                                                                                                    | Upcoming S<br>d track your upcomin<br>the course of the n  | hipments<br>g shipment scheo<br>ext 12 months. | dule over                                                                                                    | 1297 (#2065428) Select a Pract                                                   |
| Shipment Status Jpcoming Shipments 3                                                                                                    | View and<br>Backordered Items  Shipment Historet                                                                                                    | Upcoming S<br>d track your upcomin<br>the course of the n  | hipments<br>g shipment scheo<br>ext 12 months. | dule over<br>Alameda Landing dentistry #                                                                                                    | 1297 (#2065428) Select a Practi                                                  |
| <ul> <li>Shipment Status</li> <li>Upcoming Shipments</li> <li>Upcoming Shipme</li> <li>Shipments for December</li> </ul>                                                                                                    | View and<br>Backordered Items  Shipment Histo<br>ents r 2020                                                                                                    | Upcoming S<br>d track your upcomin<br>the course of the n  | hipments<br>g shipment scheo<br>ext 12 months. | dule over                                                                                                    | 1297 (#2065428) Select a Pract                                                   |
| <ul> <li>Shipment Status</li> <li>Jpcoming Shipments (3)</li> <li>Jpcoming Shipme</li> <li>Shipments for December</li> <li>CCAR</li> </ul>                                                                                                    | View and<br>Backordered Items  Shipment Historents r 2020                                                                                                    | Upcoming S<br>d track your upcomin<br>the course of the n  | hipments<br>g shipment scheo<br>ext 12 months. | dule over                                                                                                    | 1297 (#2065428) Select a Pract                                                   |
| <ul> <li>Shipment Status</li> <li>Upcoming Shipments (3)</li> <li>Upcoming Shipme</li> <li>Shipments for December</li> <li>CCAR</li> <li>Kitz TSTREE EAST OF</li> </ul>                                                                                                    | View and<br>b<br>Backordered Items () Shipment Histo<br>ents<br>er 2020                                                                                                    | Upcoming S<br>d track your upcomin<br>the course of the n  | hipments<br>g shipment sched<br>ext 12 months. | dule over<br>Alameda landing dentistry #                                                                                                    | 1297 (#2065428) Select a Pract                                                   |
| Shipment Status<br>Jpcoming Shipments<br>Jpcoming Shipme<br>Shipments for December<br>Shipments for December<br>Coation: EAST OF                                                                                                    | View and<br>Backordered Items  Shipment Historents T2020                                                                                                    | Upcoming S<br>d track your upcomin<br>the course of the n  | hipments<br>g shipment sched<br>ext 12 months. | dule over                                                                                                    | 1297 (#2065428) Select a Pract                                                   |
| <ul> <li>Shipment Status</li> <li>Jpcoming Shipments</li> <li>Jpcoming Shipmet</li> <li>Shipments for December</li> <li>CCAR</li> <li>Kität IST996638</li> <li>Location: EAST OF</li> <li>Item 1</li> </ul>                                                                                                    | View and<br>backordered Items  Backordered Items Shipment Histor Tts TCE Shenhydramine Hydrochloride 1000200                                                                                                    | Upcoming S<br>d track your upcomin<br>the course of the n  | hipments<br>g shipment sched<br>ext 12 months. | dule over                                                                                                    | 1297 (#2065428) Select a Pract                                                   |
| <ul> <li>Shipment Status</li> <li>Jpcoming Shipments</li> <li>Jpcoming Shipme</li> <li>Shipments for December</li> <li>CCAR</li> <li>Kit# TST996638</li> <li>Location: EAST OF</li> <li>2 Dig</li> <li>Item a</li> </ul>                                                                                                    | View and<br>backordered Items () Shipment Histo<br>ents<br>ar 2020<br>HICE<br>phenhydramine Hydrochloride<br>#1000200<br>1 Unused Medications Recovery En<br>Item # 1006280                                                                                                    | Upcoming S<br>d track your upcomin<br>the course of the n  | hipments<br>g shipment sched<br>ext 12 months. | dule over                                                                                                    | 1297 (#2065428) Select a Pract                                                   |
| Shipment Status<br>Jpcoming Shipments<br>Jpcoming Shipments<br>Shipments for December<br>Shipments for December<br>CCAR<br>Kitt TST996638<br>Location: EAST OF<br>2 Dij<br>Item i<br>2 Dij<br>Item i<br>2 Dij<br>Item i<br>1 Dig Shipments<br>2 Dij<br>1 Dig Shipments<br>2 Dij<br>1 Dig Shipments<br>2 Dig Shipments<br>2 Dij<br>1 Dig Shipments<br>2 Dig Shipments<br>2 Dig Shipments                                                                                                    | View and<br>backordered Items  Backordered Items Shipment Histo<br>Shipment Histo<br>Shipment Histo      | Upcoming S<br>d track your upcomin<br>the course of the n  | hipments<br>g shipment sched<br>ext 12 months. | dule over                                                                                                    | 1297 (#2065428) Select a Pract                                                   |
| Shipment Status<br>Jpcoming Shipments (3)<br>Jpcoming Shipme<br>Shipments for December<br>(1)<br>CCCAR<br>Kit# TST996638<br>Location: EAST OF<br>2 Dig<br>Item a<br>Location: EAST OF<br>2 Dig<br>Item a                                                                                                    | View and<br>Backordered Items  Shipment Histo<br>ents r 2020 FICE Shenhydramine Hydrochloride # 1000200 1 Unused Medications Recovery En Item # 1006280 VARCAN NALOXONE HCL NASAL SP n # 1010300                                                                                                    | Upcoming S<br>d track your upcomin<br>the course of the n  | hipments<br>g shipment sched<br>ext 12 months. | dule over                                                                                                    | 1297 (#2065428) Select a Pract                                                   |
| Shipment Status<br>pcoming Shipments<br>Ipcoming Shipmer<br>Shipments for December<br>Shipments for December<br>CCCAR<br>Kit# TST996638<br>Location: EAST OF<br>Item a<br>Contine<br>CCCAR<br>CCCAR<br>CCCCAR<br>CCCCAR<br>CCCCAR<br>CCCCAR<br>CCCAR<br>CCCAR<br>CCCCAR<br>CCCCAR<br>CCCAR<br>CC | View and<br>Backordered Items  Backordered Items Shipment Histo Shipment Histo Shipm                                                                                                    | Upcoming S<br>d track your upcomin<br>the course of the n  | hipments<br>g shipment sched<br>ext 12 months. | dule over                                                                                                    | 1297 (#2065428) Select a Prac                                                    |
| Shipment Status<br>Jpcoming Shipments<br>Shipments for December<br>Shipments for December<br>CCAR<br>Kit# TST996638<br>Location: EAST OF<br>2 Dig<br>Item a<br>Comparison<br>2 Location: CAST<br>1 Comparison<br>2 Location: CAST<br>1 Comparison<br>2 Location: CAST<br>1 Comparison<br>2 Location: CAST<br>1 Comparison<br>1 Comparison                                                                                                    | View and<br>Backordered Items  Shipment Histo<br>ents r 2020 HICE Shenhydramine Hydrochloride # 1000200 1 Unused Medications Recovery Ent<br>Item # 1006280 VARCAN NALOXONE HCL NASAL SP m # 1010300 SLUTOSE15(TM) 15g m # 1011420                                                                                                    | Upcoming S<br>d track your upcomin<br>the course of the n  | hipments<br>g shipment sched<br>ext 12 months. | dule over                                                                                                    | 1297 (#2065428) Select a Pract                                                   |
| Shipment Status<br>Jpcoming Shipments<br>Shipments for December<br>Shipments for December<br>CCAR<br>Kit# TST996638<br>Location: EAST OF<br>Item a<br>Comparing<br>2 Dig<br>1 C<br>1 C<br>1 C<br>1 C<br>1 C<br>1 C<br>1 C<br>1 C                                                                                                    | View and<br>Backordered Items  Shipment Histo<br>ents Pr 2020 Histo<br>Shipment Hydrochloride<br># 1000200 UNARCAN NALOXONE HCL NASAL SP<br>n # 1010300 SILUTOSE15(TM) 15g<br>n # 1011420 21                                                                                                    | Upcoming S<br>d track your upcomin<br>the course of the n  | hipments<br>g shipment sched<br>ext 12 months. | dule over                                                                                                    | 1297 (#2065428) Select a Prac                                                    |
| Shipment Status<br>Jpcoming Shipments<br>Jpcoming Shipments<br>Shipments for December<br>CCAR<br>Kitt TST996638<br>Location: EAST OF<br>2 Dig<br>1 di<br>1 di                                                                                                    | View and<br>Backordered Items  Shipment Histo<br>Shipment Histo<br>S | Upcoming S<br>d track your upcomin<br>the course of the n  | hipments<br>g shipment sched<br>ext 12 months. | dule over                                                                                                    | 1297 (#2065428) Select a Pract                                                   |

2 ADRENALINE (EPINEPHRINE INJECTION, USP) 1mg/mL 1:1000 VIAL Item # 1007670

10

### **SHIPMENT STATUS**

|                                                                                                    | On the Shipment S<br>view the status of th<br>FDA website                                                                           | Backordered Medicat<br>tatus page, click the Ba<br>backordered medicat<br>ink to check manufac | tions<br>ackordered Items tab to<br>tions in your kit. Click th<br>cturer availability.                                                                                                    | D<br>ne                                                                                                    |
|----------------------------------------------------------------------------------------------------|----------------------------------------------------------------------------------------------------|------------------------------------------------------------------------------------------------|----------------------------------------------------------------------------------------------------|----------------------------------------------------------------------------------------------------|
| Shipment Status                                                                                                    |                                                                                                    |                                                                                                | ALAMEDA                                                                                                    | LANDING DENTISTRY #1297 (#2065428) Select a Practice 👻                                                                                                    |
|                                                                                                    | /                                                                                                    |                                                                                                |                                                                                                    |                                                                                                    |
| Jpcoming Shipments                                                                                                    | Backordered Items 1 Ship                                                                                                    | oment History                                                                                  |                                                                                                    |                                                                                                    |
| Backordered Iter<br>Backordered items are u<br>drug shortages, visit the                                                                                                    | ກS<br>Jnavailable because of a nat<br><u>FDA's website</u> .                                                                        | ional shortage from the                                                                        | e manufacturer(s). For m                                                                                                    | ore information on national                                                                                                    |
| CCAR AU<br>Ki# TST996638<br>Location: EAST OFFICE                                                                                                    | ıtomatic Refill On                                                                                                    |                                                                                                |                                                                                                    |                                                                                                    |
| 2 AMINOPHYLLIN<br>Expired 04/21/2020                                                                                                    | E 10ML 25MG/ML VIAL #641                                                                                                    | 353A                                                                                           |                                                                                                    |                                                                                                    |
| Item will be shipped w                                                                                                    | vhen available.                                                                                                    |                                                                                                |                                                                                                    |                                                                                                    |
| Item will be shipped w                                                                                                    | on the Shipme<br>tab to view the                                                                                                    | Shipment History<br>nt Status page, click th<br>schedule of your previc<br>and tracking number | ne Shipment History<br>ous auto-shipments<br>rs.                                                                                                    |                                                                                                    |
| Item will be shipped w                                                                                                    | on the Shipme<br>tab to view the                                                                                                    | Shipment History<br>nt Status page, click th<br>schedule of your previo<br>and tracking number | ne Shipment History<br>ous auto-shipments<br>rs.                                                                                                    | LANDING DENTISTRY #1297 (#2065428) Select a Practice •                                                                                                    |
| Item will be shipped w                                                                                                    | On the Shipme<br>tab to view the s                                                                                                  | Shipment History<br>nt Status page, click th<br>schedule of your previo<br>and tracking number | ne Shipment History<br>ous auto-shipments<br>rs.                                                                                                    | LANDING DENTISTRY #1297 (#2065428) Select a Practice •                                                                                                    |
| Item will be shipped w                                                                                                    | On the Shipme<br>tab to view the<br>Backordered Items 0 Shipn                                                                       | Shipment History<br>nt Status page, click th<br>schedule of your previo<br>and tracking number | ne Shipment History<br>ous auto-shipments<br>rs.                                                                                                    | LANDING DENTISTRY #1297 (#2065428) Select a Practice •                                                                                                    |
| Upcoming Shipment Status                                                                                                    | On the Shipme<br>tab to view the<br>Backordered Items<br>Shipn                                                                      | Shipment History<br>nt Status page, click th<br>schedule of your previo<br>and tracking number | ne Shipment History<br>ous auto-shipments<br>rs.                                                                                                    | LANDING DENTISTRY #1297 (#2065428) Select a Practice 🗸                                                                                                    |
| Upcoming Shipment Status                                                                                                    | On the Shipme<br>tab to view the<br>Backordered Items ① Shipn                                                                       | Shipment History<br>nt Status page, click th<br>schedule of your previo<br>and tracking number | ne Shipment History<br>ous auto-shipments<br>rs.                                                                                                    | LANDING DENTISTRY #1297 (#2065428) Select a Practice •                                                                                                    |
| Item will be shipped w Shipment Status Shipment History Shipment Date                                                                                                    | On the Shipme<br>tab to view the<br>Backordered Items () Shipm                                                                      | Shipment History<br>nt Status page, click th<br>schedule of your previo<br>and tracking number | r<br>le Shipment History<br>ous auto-shipments<br>rs.<br>ALAMEDA                                                                                                    | LANDING DENTISTRY #1297 (#2065428) Select a Practice •<br>Search                                                                                                    |
| Item will be shipped w<br>Shipment Status<br>Shipment History<br>Shipment Date<br>08/18/20                                                                                                    | On the Shipme<br>tab to view the<br>Backordered Items  Shipm Invoice Number                                                         | Shipment History<br>nt Status page, click th<br>schedule of your previo<br>and tracking number | r he Shipment History<br>ous auto-shipments<br>rs.<br>ALAMEDA<br>Total Amount<br>\$753.62                                                                                                    | LANDING DENTISTRY #1297 (#2065428) Select a Practice • Search Tracking Number 1ZX41566039149006                                                                                                    |
| Item will be shipped will be shipped will b | On the Shipme<br>tab to view the<br>Backordered Items  Shipm Invoice Number INV60477306 INV30243142                                 | Shipment History<br>nt Status page, click th<br>schedule of your previo<br>and tracking number | ne Shipment History<br>ous auto-shipments<br>rs.<br>ALAMEDA                                                                                                    | LANDING DENTISTRY #1297 (#2065428) Select a Practice                                                                                                    |
| Shipment Status<br>Shipment History<br>08/18/20<br>05/10/20<br>12/13/19                                                                                                    | On the Shipme<br>tab to view the<br>Backordered Items      Shipm     Invoice Number     INV60477306     INV30243142     INV60381078 | Shipment History<br>nt Status page, click th<br>schedule of your previo<br>and tracking number | Image: Constraint of the story out auto-shipments rs.             ALAMEDA             Image: Constraint of the story out auto-shipments rs.             ALAMEDA             Image: Constraint out auto-shipments rs.             Image: Constraint out auto-shipments rs.             Image: Constraint out | LANDING DENTISTRY #1297 (#2065428)       Select a Practice -         Search       Tracking Number         1ZX41566039149006       1ZX415660399149006         1ZX41566039995298       1ZX41566039995298 |

#### **TASK MANAGER**

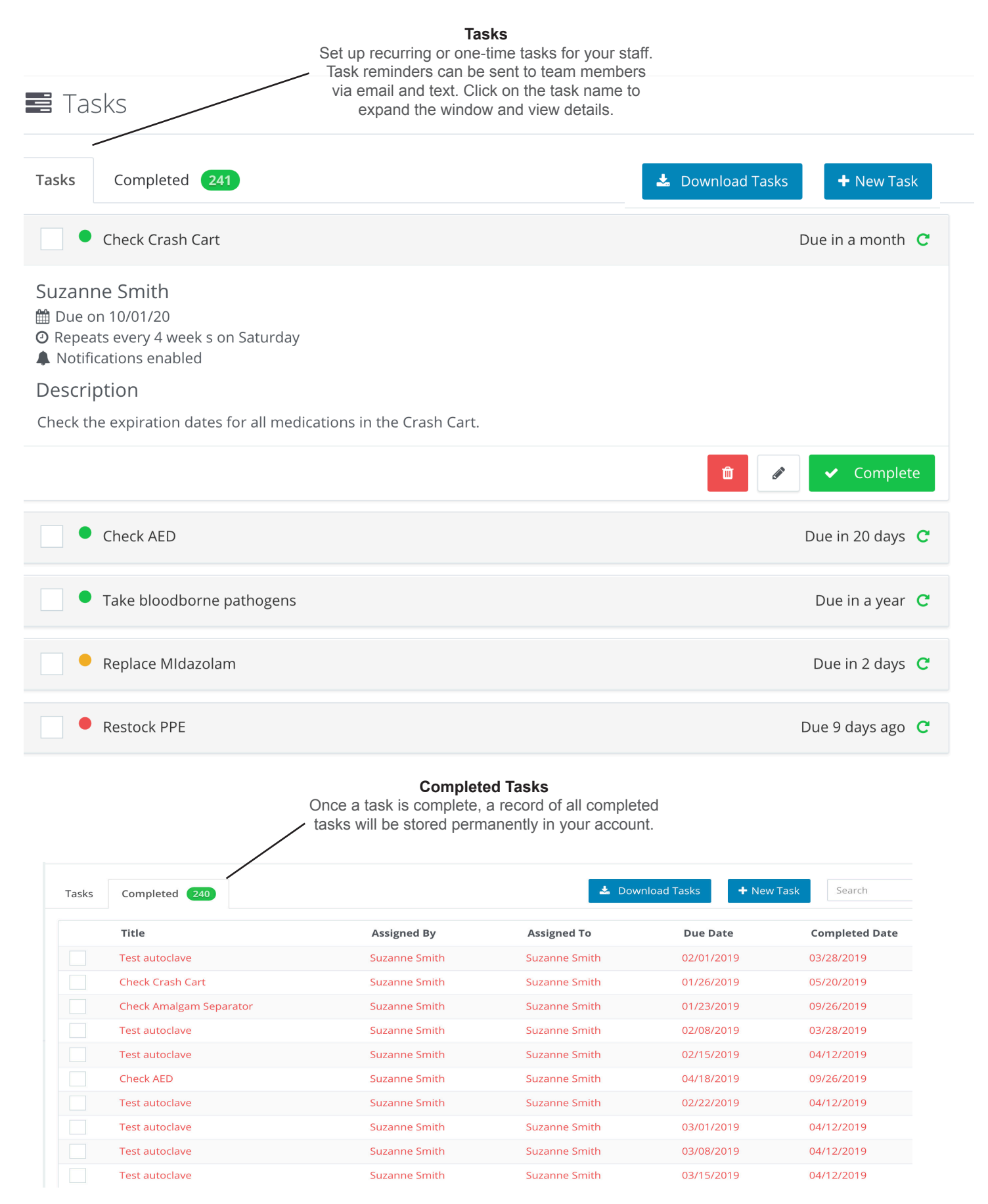